# **HMS Connectors**

# **Ewon Real-time values**

This connector is used to get real time data from Ewon Flexy devices using the OPC UA server. This requires the OPC-UA feature to be enabled in the device.

# Set up Ewon

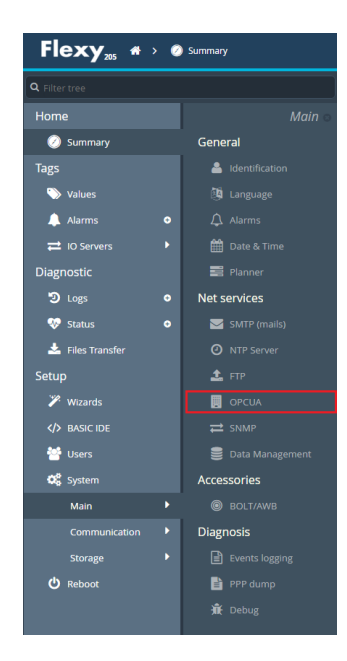

For real-time data access, enable **OPCUA** from **Setup**, **System**, **Main** in the web interface of the Ewon device.

|              |                                        | Enable OPCUA Server                       |                                                                          |                                                                                |                         |  |  |
|--------------|----------------------------------------|-------------------------------------------|--------------------------------------------------------------------------|--------------------------------------------------------------------------------|-------------------------|--|--|
|              | OPCUA Ser                              | ver Port: 48020                           | Default 4840                                                             |                                                                                |                         |  |  |
|              | Groups of tags to                      | publish: 🗋 A 📄 B 📄 C 🔤                    | D Only the tags within the check<br>No selection means <u>all tags</u> . | ed group(s) will be published.                                                 |                         |  |  |
|              | Log                                    | gin Type: Username/Password 💌             | Anonymous or User login data                                             | Anonymous or User login data (from your eWON users)                            |                         |  |  |
|              | OPCUA export type: Export TAGs by name |                                           | Choose how your OPCUA client<br>name)                                    | Choose how your OPCUA client will identify your eWON TAGs (default is by name) |                         |  |  |
| Certificates | management                             |                                           |                                                                          |                                                                                |                         |  |  |
|              | Status                                 | Name                                      | Details                                                                  | Start date                                                                     | End date                |  |  |
| R            | Rejected                               | /usr/pki/rejected/XLReporterOPC.UA-[86A5  | /DC=115-2/CN=XLReporterOPC.UA                                            | Jul 17 12:45:24 2017 GMT                                                       | Jul 17 12:45:24 2067 GN |  |  |
| т            | Trusted                                | /usr/pki/trusted/certs/XLReporterOPC.UA-[ | /DC=C380-X64EXCEL64/CN=XLReporterOP                                      | Sep 29 21:43:51 2017 G                                                         | Sep 29 21:43:51 2067 G  |  |  |
| т            | Trusted                                | /usr/pki/trusted/certs/XLReporterOPC.UA-[ | /DC=I15-3/CN=XLReporterOPC.UA                                            | Mar 10 16:12:37 2017 G                                                         | Mar 10 16:12:37 2067 G  |  |  |
| т            | Trusted                                | /usr/pki/trusted/certs/XLReporterOPC.UA-[ | /DC=I15-2/CN=XLReporterOPC.UA                                            | Jul 17 12:45:24 2017 GMT                                                       | Jul 17 12:45:24 2067 GM |  |  |
| т            | Trusted                                | /usr/pki/trusted/certs/XLReporterOPC.UA-[ | /DC=EWON_DEMO/CN=XLReporterOPC.UA                                        | Jul 17 18:26:24 2019 GMT                                                       | Jul 17 18:26:24 2069 GM |  |  |
|              |                                        |                                           |                                                                          |                                                                                |                         |  |  |

- Check Enable OPC UA Server.
- Configure Port and Authentication settings

# Connector

To configure the connector to **Ewon Real-time values**, from the **Project Explorer** select **Data**, **Connectors**.

- Click Add
- Select HMS, Ewon Real-time values
- Click **OK**

| Connector Name                                                                 | Ewon UA        | <u>_</u> 1                                                  |             |                      |
|--------------------------------------------------------------------------------|----------------|-------------------------------------------------------------|-------------|----------------------|
| Server Connect                                                                 | tion           |                                                             |             |                      |
| Endpoint Filter                                                                | Host Name      |                                                             |             | Port                 |
| opc.tcp ~                                                                      |                |                                                             |             | 48020                |
| Servers at Host                                                                |                |                                                             |             |                      |
| eWON - Tags s                                                                  | erver          |                                                             | ~           | Find                 |
| 0                                                                              |                |                                                             |             |                      |
| None                                                                           | ) Best Availat | ole 🔿 Specific                                              |             | Salact               |
| None                                                                           | ) Best Availat | ole 🔿 Specific                                              |             | Select               |
| None     Description                                                           | ) Best Availat | ole Specific                                                | ^           | Select               |
| None     Description     State                                                 | ) Best Availat | ole Specific<br>Value<br>Running                            | ^           | Select               |
| Security Profile     None     Description     State     Server Start Tirr      | ) Best Availat | Value<br>Running<br>2023-02-12 06:14:52.004                 | <b>^</b>    | Select               |
| Security Profile     None     Description     State     Server Start Tir     < | ) Best Availat | ole Specific<br>Value<br>Running<br>2023-02-12 06:14:52.004 | ^<br>~<br>> | Select<br>Disconnect |

The Host Name is the IP address of the Ewon Flexy.

The **Port** number for the Ewon server can be found in the UA configuration settings.

For the Server name, select the one that matches the security settings of the Ewon Flexy.

Set Security Profile based on the configuration of the UA Server.

# **Trusted Clients**

In some cases, the client has to be accepted by the server to make requests. Open the **OPCUA** page in the Ewon web configuration and set the client certificate to *Trusted* **Status**.

| certificates management |                                           |                                      |                          |                          |
|-------------------------|-------------------------------------------|--------------------------------------|--------------------------|--------------------------|
| Status                  | Name                                      | Details                              | Start date               | End date                 |
| Rejected                | /usr/pki/rejected/XLReporterOPC.UA-[86A5  | /DC=I15-2/CN=XLReporterOPC.UA        | Jul 17 12:45:24 2017 GMT | Jul 17 12:45:24 2067 GMT |
| Trusted                 | /usr/pki/trusted/certs/XLReporterOPC.UA-[ | /DC=C380-X64EXCEL64/CN=XLReporterOP  | Sep 29 21:43:51 2017 G   | Sep 29 21:43:51 2067 G   |
| Trusted                 | /usr/pki/trusted/certs/XLReporterOPC.UA-[ | /DC=I15-3/CN=XLReporterOPC.UA        | Mar 10 16:12:37 2017 G   | Mar 10 16:12:37 2067 G   |
| Trusted                 | /usr/pki/trusted/certs/XLReporterOPC.UA-[ | /DC=I15-2/CN=XLReporterOPC.UA        | Jul 17 12:45:24 2017 GMT | Jul 17 12:45:24 2067 GMT |
| Trusted                 | /usr/pki/trusted/certs/XLReporterOPC.UA-[ | /DC=EWON_DEMO/CN=XLReporterOPC.UA    | Jul 17 18:26:24 2019 GMT | Jul 17 18:26:24 2069 GMT |
| Own                     | /usr/pki/own/uacertificate.der            | /C=BE/ST=BW/L=Nivelles/O=eWON SA (HM | Mar 29 20:49:04 2019 G   | Mar 27 20:49:04 2024 G   |
| 0                       |                                           |                                      |                          |                          |

## **Remote Communication to Ewon Flexy**

The workstation with **XLReporter** must also have the OPC core components installed. To determine if the core components are installed verify the following file exists:

- C:\Windows\SysWow64\OPCEnum.exe (64-bit OS)
- C:\Windows\system32\OPCEnum.exe (32-bit OS)

If the components are not installed then they are provided in the tools folder of the installation or from <u>www.opcfoundation.org</u>.

# **Verify Data Communication**

To verify communication to the Ewon, open the **Project Explorer** and select the **Tools** tab. Launch the **System Check** application.

- Click Add
- Choose the Ewon Real-time values connector from the dropdown list.
- Click the pushbutton ([...]) next to Items to open the Tag Browser window.

| Tag Browser - Ewon_UA                                                                                                    |        |                                                                                                    | x         |
|----------------------------------------------------------------------------------------------------|--------|----------------------------------------------------------------------------------------------------|-----------|
|                                                                                                    |        | Selected Items                                                                                                    |           |
| Image: Constraint of the second second se | > >> < | FLOW1_METER<br>FLOW2_METER<br>FLOW3_METER<br>FLOW4_METER<br>GEN_CURRENT_WINDSPEED<br>GEN1_FREQUENCY<br>GEN1_LOAD<br>GEN1_ONOFF<br>GEN1_OUTPUT<br>GEN2_FREQUENCY |           |
|                                                                                                    |        |                                                                                                    | OK Cancel |

• Select one or more tags, click **OK**.

| System Check                                                                                                    |                              |                       | ×       |  |  |
|----------------------------------------------------------------------------------------------------|------------------------------|-----------------------|---------|--|--|
| File Edit Tools                                                                                                    |                              |                       |         |  |  |
| Connector General                                                                                                    |                              |                       |         |  |  |
| Add 🖉 Modify 🗙                                                                                                    | Delete 🛛 😭 Clear 🌘 Start     |                       |         |  |  |
| Connector                                                                                                    | Source                       | Description           | Value   |  |  |
| Ewon_UA                                                                                                    | ns=4;s=FLOW1_METER           | FLOW1_METER           | 1964.32 |  |  |
| Ewon_UA                                                                                                    | ns=4;s=FLOW2_METER           | FLOW2_METER           | 0.55    |  |  |
| Ewon_UA                                                                                                    | ns=4;s=FLOW3_METER           | FLOW3_METER           | 1720.36 |  |  |
| Ewon_UA                                                                                                    | ns=4;s=FLOW4_METER           | FLOW4_METER           | 1964.96 |  |  |
| Ewon_UA                                                                                                    | ns=4;s=GEN_CURRENT_WINDSPEED | GEN_CURRENT_WINDSPEED | 1.48    |  |  |
| Ewon_UA                                                                                                    | ns=4;s=GEN1_FREQUENCY        | GEN1_FREQUENCY        | 47.71   |  |  |
| Ewon_UA                                                                                                    | ns=4;s=GEN1_LOAD             | GEN1_LOAD             | 1       |  |  |
| Ewon_UA                                                                                                    | ns=4;s=GEN1_ONOFF            | GEN1_ONOFF            | 0       |  |  |
| Ewon_UA                                                                                                    | ns=4;s=GEN1_OUTPUT           | GEN1_OUTPUT           | 30.38   |  |  |
| Ewon_UA                                                                                                    | ns=4;s=GEN2_FREQUENCY        | GEN2_FREQUENCY        | 0       |  |  |
|                                                                                                    |                              |                       |         |  |  |
|                                                                                                    |                              |                       |         |  |  |
| <                                                                                                    |                              |                       | >       |  |  |
| Clear                                                                                                    |                              |                       |         |  |  |
| Initialise Server and Items (ms) : 0<br>Open Server and Items (ms) : 5073<br>Read Server items (ms) : 63<br>Update display (ms) : 1 |                              |                       |         |  |  |

Click **Start** to verify the communication.

# **Ewon DataMailbox**

This connector is used to download data from an Ewon DataMailbox to a local database from which data can be retrieved for reporting. Both historical and alarm data can be downloaded from the Mailbox and reported on.

## Set up Ewon

#### **Initial Setup**

For a new Ewon Flexy there is some basic configuration that has to be performed using **eBuddy**. This is available from the HMS Networks web site.

Connect the LAN Ethernet port to your PC by either using a switch (HMS does not recommend connecting directly via Ethernet cable) or a networked connection and start **eBuddy**.

| 🔅 eBuddy - eWON | N Maintenance Utility |                         |                  |           |          | _       |         |
|-----------------|-----------------------|-------------------------|------------------|-----------|----------|---------|---------|
| File View Tools | Help                  |                         |                  |           |          |         |         |
| S Refresh       | Open Browser ழ Se     | et IP<br>t IP Reckup/Re | store 👯 Firmware | 🗾 SD Card |          |         |         |
| Serial Number   | Device Type           | IP Address              | Subnet Mask      | Gateway   | Firmware | eZ DHCP | MAC 4   |
| 1647-0245-21    | eWON Flexy 20x        |                         |                  |           | 14.0s0PR |         | 00-03-  |
|                 |                       |                         |                  |           |          |         |         |
|                 |                       |                         |                  |           |          |         |         |
| <               |                       |                         |                  |           |          |         | >       |
| Ready           |                       |                         |                  |           |          | 1       | eWON(s) |

- In the list, select the connected Flexy device and click Set IP.
- Follow the prompts and enter an **IP/Subnet** in the range of the process equipment to which the Flexy is intended for.

The Flexy will reboot to change the IP. When it comes back online, select it again in **eBuddy** and click **Open Browser**.

When moving onto the next step, leave **eBuddy** open (it can be minimized). Its **ezDHCP** function is required to remain connected if the Ewon's IP address is outside the range of your network adapter.

The **eBuddy** application is usually used for direct connections to the Flexy. Once a Talk2M account has been associated with the Flexy, a secure internet connection can also be used.

#### Configure a Talk2M Account

For remote access, a Talk2M account needs to be created and associated with the Flexy. The account supports multiple flexy devices. When a Talk2M account is created, a DataMailbox is created automatically with it. This is done by **eCatcher**, a software application which is available from the HMS Networks web site.

Start eCatcher and select Create a Free Account.

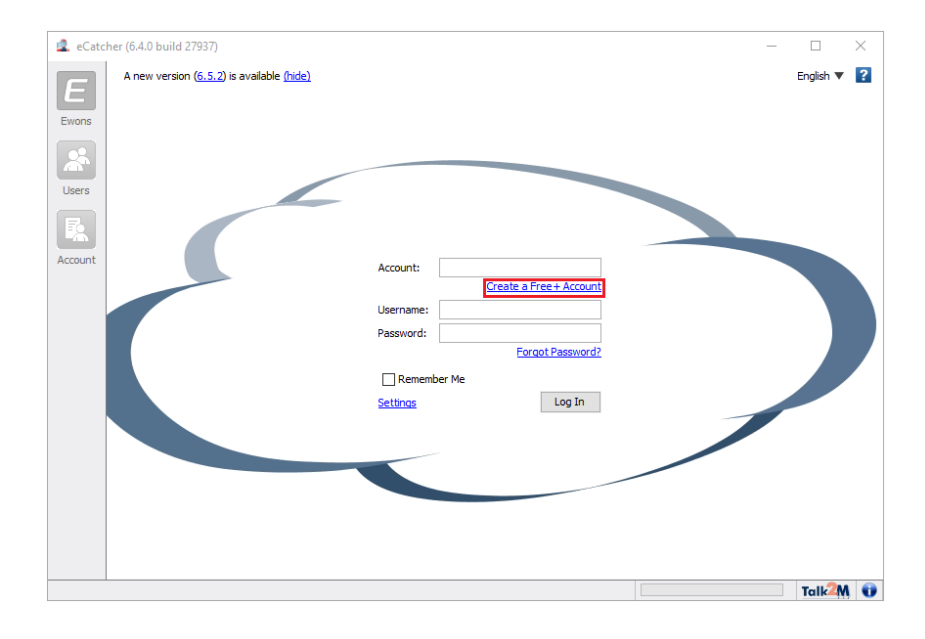

After the account is created, log into eCatcher.

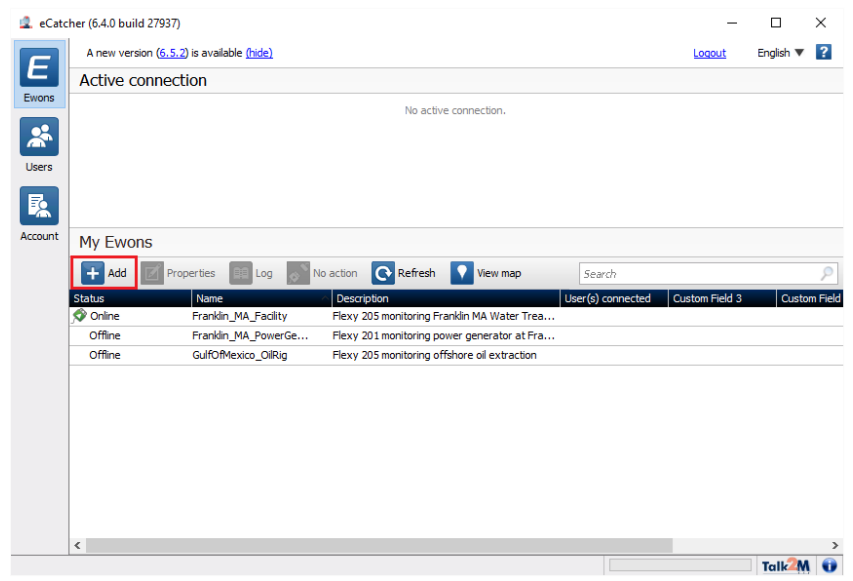

- Click Add eWON. Give the Ewon a name that will provide context to the data it will collect.
- Highlight the Ewon and select **Properties**. Then, select **Talk2M Connectivity**.
- Note the Activation Key, and the name.

#### **User Authentication**

**eCatcher** allows two-factor authentication for configured users – however, this will make the account inaccessible to Talk2M data client applications, including **XLReporter**. Authentication should be set to single-factor authentication.

#### **Talk2M Connection**

From the web Interface of the Flexy, log in using the default credentials *adm/adm*.

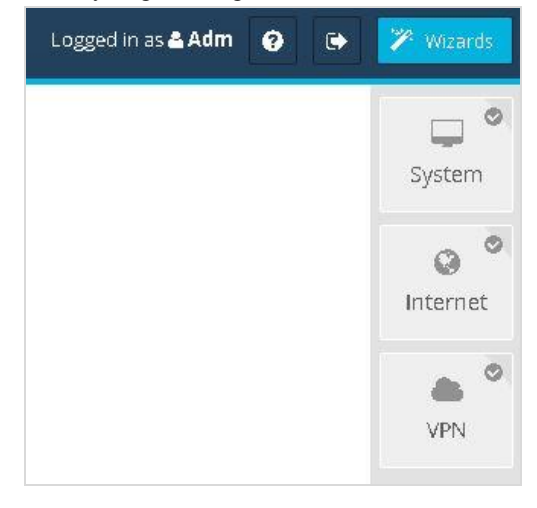

Open the **Wizards** page from the top-right of the window. Follow each wizard in order, starting with **System**.

Once the VPN connection is established, its status is displayed on the home page, as well as in the lower-right corner across configuration web site:

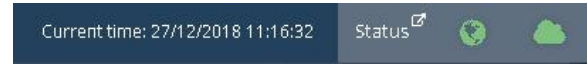

#### Configure a DataMailbox Upload

For data to be stored in the mailbox, it must be uploaded from the Ewon device.

| Home             | Main              |
|------------------|-------------------|
| 🧭 Summary        | General           |
| Tags             | 🐣 Identification  |
| 📎 Values         | 🔯 Language        |
| 🔔 Alarms         | 🗘 Alarms          |
| ≓ IO Servers     | 🛗 Date & Time     |
| Diagnostic       | Planner           |
| 🕲 Logs           | Net services      |
| 💎 Status         | SMTP (mails)      |
| 📩 Files Transfer |                   |
| Setup            | 🛓 FTP             |
| 🎢 Wizards        | . OPCUA           |
| > BASIC IDE      |                   |
| 🐸 Users          | 曼 Data Management |
| 😋 System         | Accessories       |
| Main             |                   |
| Communication    | Diagnosis         |
| Storage          |                   |
| 🖒 Reboot         | PPP dump          |
|                  |                   |
|                  |                   |

This is configured from the Ewon configuration web page by selecting **Setup**, **System**, **Main**, **Net Services**, **Data Management**.

Enable Historical Data and set an Upload Interval.

## **Configure Process Data Connection**

Data collection requires an I/O Server connection.

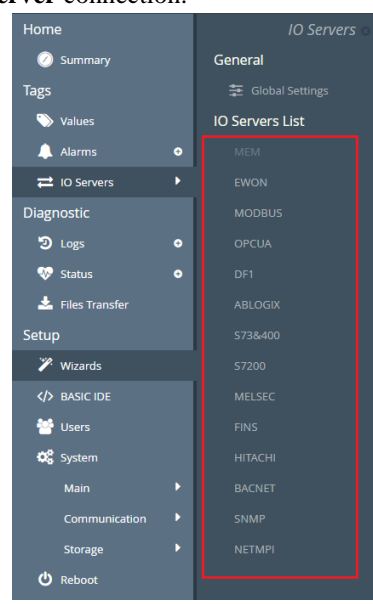

- Open Tags, IO Servers from the Flexy configuration web page.
- Enter **IP** and **poll rate** for the hardware being connected.

After an IO Server is defined, **Tags** can be defined, which map the value of an external data point in the server to an internal tag in the Flexy.

| Home •       |         |   | <b>Q</b> Filter |   |   | C Add    |             |  |
|--------------|---------|---|-----------------|---|---|----------|-------------|--|
| 🕗 Summary    |         |   |                 | Ø | ~ | <b>B</b> | Name        |  |
| Tags         | PAGES   | + |                 | ~ |   |          | FLOW1_METER |  |
| 📎 Values     | All     |   |                 | ~ |   |          | FLOW2_METER |  |
| 🔔 Alarms 🛛 💿 | Default |   |                 | ~ |   |          | FLOW3_METER |  |
| ₽ IO Servers | System  |   |                 | ~ |   |          | FLOW4_METER |  |

- Open the **Tags**, **Values** page.
- Set **Mode** to *Setup* and click **Add**.

| Server Name:                     | MEM             | *         | Topic Name:             |                  |             |
|----------------------------------|-----------------|-----------|-------------------------|------------------|-------------|
| Address:                         | INITIAL_CON     | FIG_TAG   |                         |                  |             |
| Туре:                            | Floating Poin   | t ar      | 🗌 Force Read            | i Only           |             |
| eWON valu                        | e = IO Server V | alue* 1   | * D                     |                  |             |
| Alarm Setup                      |                 |           |                         | 🗹 AI             | arm Enable  |
| Alarm Level Low:                 | 50              |           | Alarm Level High:       | 120              |             |
| Alarm Level <mark>LowLow:</mark> | 30              | Ala       | arm Level HighHigh:     | 180              |             |
| Leave empty HiHi ar              | nd/or LoLo if u | nused     | Value Deadband:         | 0                |             |
| Boolean Alarm Level:             | D               | *         |                         |                  |             |
| Activation Delay:                | 0               | sec       | 🗌 Auto acknowl          | edge on RTN      |             |
| Alarm Hint:                      |                 |           |                         |                  |             |
|                                  |                 |           | 5                       | Z Hirtorical Lor | ring Enable |
| Historical Logging               |                 |           |                         | g Historical Log | sing chable |
| Logging Deadband:                | -1              | (put a ni | egative value to disab  | ile deadband l   | ogging)     |
| Logging Interval:                | 60              | Seconds   | (set to 0, it will enab | le Deadband Ic   | igging onl  |
|                                  |                 |           |                         |                  |             |

- Enter a Tag Name
- Set the Server Name, Address, and data Type
- Enable **Historical Logging**.
- A tag can be logged on a timed **Logging Interval** and/or a value **Deadband**.
- Optionally, enable **Alarm Setup** on the tag.
- Repeat this process for all tags required for reporting.

#### Connector

To configure the connector to **Ewon DataMailbox**, from the **Project Explorer** select **Data**, **Connectors**.

- Click Add
- Select HMS, Ewon DataMailbox
- Click **OK**

| Ewon DataMailbox                                                                                                    |
|----------------------------------------------------------------------------------------------------|
| Connector Name Ewon DataMailbox_1                                                                                                    |
| Register Ewons 🗒 Sync Mailbox 🗊 View Storage                                                                                                    |
| Account Status<br>User Name 12m-apiłoken<br>Password<br>Mailbox to Storage Schedule<br>Every 1 + hour(s) × Start 12:00:00 AM +<br>Retries before Fail 2 +<br>Transaction Settings<br>Max Tranactions 5 +<br>Delete Mailbox Data After Successful Transaction |
| OK Cancel                                                                                                    |

The **Mailbox** tab defines the credentials used to connect to the Mailbox as well as how often to download data from the Mailbox. The **Status** button can be used to verify the specified credentials.

Account is the Talk2M account associated with the Ewon unit(s) to be connected for reporting.

User Name is defaulted to *t2m-api-token* as is required by the Talk2M DMWEB API. This setting should not be changed.

**Password** is an API Token that has been defined in eCatcher. To define an API token in eCatcher, log into the application and open **Account**, **Show Advanced Settings**, **API Tokens**, **Manage**.

Here, click New Token.

| 🔔 Create a new API Token |           |  |  |
|--------------------------|-----------|--|--|
| Name Arrow Read only     | U         |  |  |
| Name must not be empty   | OK Cancel |  |  |

Enter a name for the new token and click **OK**. Click **Copy to clipboard** and paste this toke in a secure location. This is the only time it will be available. Click **Close**.

Once the credentials are specified, click **Register Ewons** to select the Ewon unit(s) from which to retrieve data.

\*Note that the number of Ewons that can be registered is determined by the number of OEM devices included in the XLReporter license.

The **Storage** tab defines the database where the Data Mailbox data is permanently archived for reporting.

The **Sync Mailbox** button can be used to initiate a download from the Mailbox to the storage database as well as troubleshoot any issues with any data transfer.

The View Storage button can be used to view data stored to the database.

#### **Automated Data Sync**

The Talk2M DataMailbox is designed to store data temporarily. Therefore, **XLReporter** needs to sync new data automatically so it is not lost. This is done by the **XLReporter Scheduler**, which can be started from the **Project** tab of **Project Explorer**.

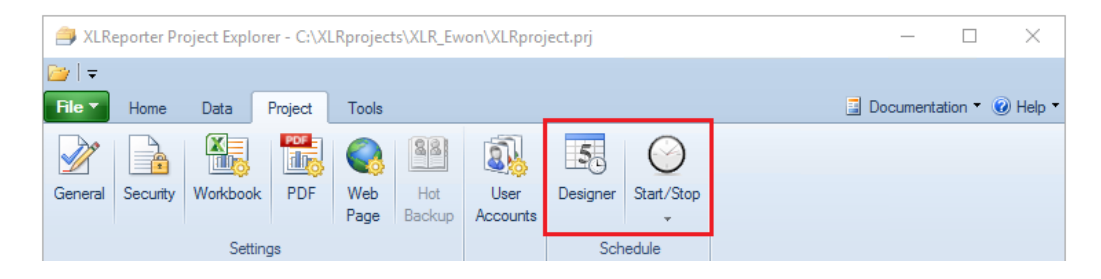

#### Automatic Scheduler Startup

It is recommended to configure the Scheduler to run as a Windows Service. This is configured from the **Schedule Designer** opened from the **Project** tab of **Project Explorer**.

| - Schedule Designer |           |     |          |                                             |                |                 |            |          | ×     |
|---------------------|-----------|-----|----------|---------------------------------------------|----------------|-----------------|------------|----------|-------|
| File                | Tools     | Sch | eduler   |                                             |                |                 |            |          |       |
| ÷.                  | Add 🥖 M   |     | Start    | Outline   💋 Test                            |                | Outline         |            | •   -    |       |
|                     | Condition |     | Stop     |                                             | Action         |                 |            |          |       |
| • •                 | sytechinc |     | Setun    |                                             |                |                 |            |          |       |
|                     | Continuou | _   | Settings | 1 hour(s); <every day="">; 00:00:00</every> | RunApplication | bin\XLReWONsynd | .exe "syte | chinc_of | fice" |
|                     | ]         |     | seconds  |                                             |                |                 |            |          |       |

In the **Schedule Designer**, open **Scheduler**, **Setup** and select **Run as a Service**. Enter the credentials of an administrator Windows User.

# Historical Data Retrieval

From the local database raw values can be retrieved for any tag from any registered device that has uploaded data to the Mailbox. In addition, calculations can be performed on the historical data and the results of those calculations added to a report.

# **Tag Browsing**

The Ewon DataMailbox may collect data from multiple devices. Using **XLReporter**, data from multiple devices can be retrieved with a single connection.

When browsing for tags, you are presented with each device. Select a specific device to see all the tags available for it.

The syntax of each selected tag is Device: Tag Name.

# Alarms

When configuring a data group for the Ewon DataMailbox connector, **Alarm Values** is one of the options. This launches the **Database Data Group** builder where you can configure a query to retrieve alarm data. By default, the group is populated with all the settings to query alarm history from the month.

There are 2 views provided to retrieve alarm data, vw\_AlarmHistory and vw\_AlarmCurrent.

#### Alarm History

The **vw\_AlarmHistory** view is used to retrieve all the alarms that have occurred. The following columns are available:

- AlarmDate the date of the alarm record
- eWONName the name of the Ewon device the tag name comes from
- TagName the name of the tag in alarm
- Status the status of the alarm as text (e.g., ALM, ACK, RTN)
- Type the type of alarm (e.g., High, Low, HiHi)

#### **Current Alarms**

The **vw\_AlarmCurrent** view is used to retrieve a record for each alarm that is currently occurring. The following columns are available:

- StartDate the date the alarm started
- StatusDate the date when the current status of the alarm occurred
- eWONName the name of the Ewon device the tag name comes from
- TagName the name of the tag in alarm
- Status the status of the alarm as text (e.g., ALM, ACK, RTN)
- Type the type of alarm (e.g., High, Low, HiHi)

## **Custom Data**

When configuring a data group for the Ewon DataMailbox connector, **Custom Values** is one of the options. This launches the **Database Data Group** builder where you can configure a query to retrieve data from any table(s) and/or view(s) in the database.

This can be useful for building groups to retrieve things like Ewon device names or tag names in a device that can be used as part of an On Demand report to retrieve alarm information.

# **Verify Data Communication**

Open the **Project Explorer** and select the **Tools** tab. Open **Connector Groups.** Select the Ewon DataMailbox history connector and then select **Add**.

| 📄 Select Group Type            | ×  |
|--------------------------------|----|
| O Summary Values from Server   |    |
| Summary Values from XLReporter |    |
| Raw Values                     |    |
| ◯ Raw Text                     |    |
| ◯ Sampled Values               |    |
| ◯ Live Values                  |    |
| Custom Values                  |    |
| Base on                        |    |
| <pre></pre>                    |    |
| OK Cance                       | el |

Set the Group Type to Raw Values and click OK.

|          | 101                                       |         |                       |  |
|----------|-------------------------------------------|---------|-----------------------|--|
| Selected | a Columns                                 | C . I.  | 11 16                 |  |
| N        | vame                                      | Scaling | Heading               |  |
| • Fra    | ranklin_MA_Facility:FLOW1_METER           |         | FLOW1_METER           |  |
| Fr       | ranklin_MA_Facility:FLOW2_METER           |         | FLOW2_METER           |  |
| Fr       | ranklin_MA_Facility:FLOW3_METER           |         | FLOW3_METER           |  |
| Fr       | ranklin_MA_Facility:FLOW4_METER           |         | FLOW4_METER           |  |
| Fr       | ranklin_MA_Facility:GEN_CURRENT_WINDSPEED |         | GEN_CURRENT_WINDSPEED |  |
| Fr       | ranklin_MA_Facility:GEN1_FREQUENCY        |         | GEN1_FREQUENCY        |  |
| Fr       | ranklin_MA_Facility:GEN1_LOAD             |         | GEN1_LOAD             |  |
| Fr       | ranklin_MA_Facility:GEN1_ONOFF            |         | GEN1_ONOFF            |  |
| Fr       | ranklin_MA_Facility:GEN1_OUTPUT           |         | GEN1_OUTPUT           |  |
| Fr       | ranklin_MA_Facility:GEN2_FREQUENCY        |         | GEN2_FREQUENCY        |  |
| Fr       | ranklin_MA_Facility:GEN2_LOAD             |         | GEN2_LOAD             |  |
| Fr       | ranklin_MA_Facility:GEN2_ONOFF            |         | GEN2_ONOFF            |  |
| Fr       | ranklin_MA_Facility:GEN2_OUTPUT           |         | GEN2_OUTPUT           |  |
|          |                                           |         |                       |  |
|          |                                           |         |                       |  |

On the Columns tab:

- Select the first row under the Name column
- Click the browse pushbutton (...)
- In the Tag Browser expand Catalog, General and add Items from the lower left.
- Click **OK** to add these to the group.

To retrieve data, select **Preview**. In the **Preview** window, use the data picker to select a date and time with for which you have data in a csv file on the local system. Click **Refresh** to view data. The first 60 records starting at the date and time specified should be displayed.

# **Ewon M2Web Real-time values**

This connector is used to collect most-recent values from Ewon Flexy family devices via the Talk2M M2Web API.

## Set up Ewon

#### **Initial Setup**

For a new Ewon Flexy there is some basic configuration that has to be performed using **eBuddy**. This is available from the HMS Networks web site.

Connect the LAN Ethernet port to your PC by either using a switch (HMS does not recommend connecting directly via Ethernet cable) or a networked connection and start **eBuddy**.

| 🔅 eBuddy - eWON | Maintenance Utility |                   |                    |           |          | _       | o ×         |
|-----------------|---------------------|-------------------|--------------------|-----------|----------|---------|-------------|
| File View Tools | Help                |                   |                    |           |          |         |             |
| 🖸 Refresh  🗂 C  | Open Browser 📭 S    | Set IP 뢡 Backup/F | Restore 🔛 Firmware | 🗾 SD Card |          |         |             |
| Serial Number   | Device Type         | IP Address        | Subnet Mask        | Gateway   | Firmware | eZ DHCP | MAC 4       |
| 1647-0245-21    | eWON Flexy 20x      |                   |                    |           | 14.0s0PR |         | 00-03-      |
|                 |                     |                   |                    |           |          |         |             |
| < Party         |                     |                   |                    |           |          | 1,      | ><br>WON(c) |

- In the list, select the connected Flexy device and click Set IP.
- Follow the prompts and enter an **IP/Subnet** in the range of the process equipment to which the Flexy is intended for.

The Flexy will reboot to change the IP. When it comes back online, select it again in **eBuddy** and click **Open Browser**.

When moving onto the next step, leave **eBuddy** open (it can be minimized). Its **ezDHCP** function is required to remain connected if the Ewon's IP address is outside the range of your network adapter.

The **eBuddy** application is usually used for direct connections to the Flexy. Once a Talk2M account has been associated with the Flexy, a secure internet connection can also be used.

#### Configure a Talk2M Account

For remote access, a Talk2M account needs to be created and associated with the Flexy. The account supports multiple flexy devices. When a Talk2M account is created, a DataMailbox is created automatically with it. This is done by **eCatcher**, a software application which is available from the HMS Networks web site.

Start eCatcher and select Create a Free Account.

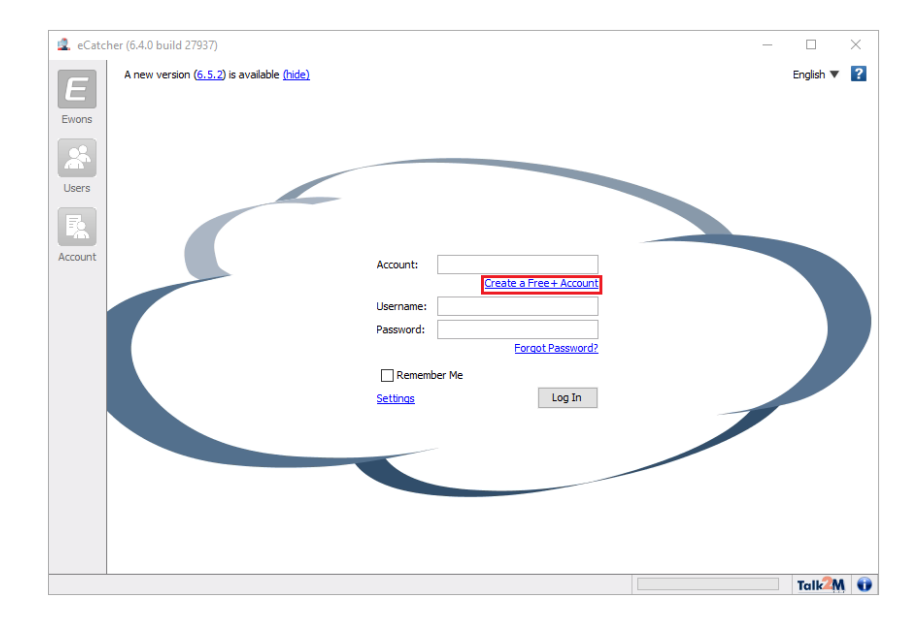

#### After the account is created, log into eCatcher.

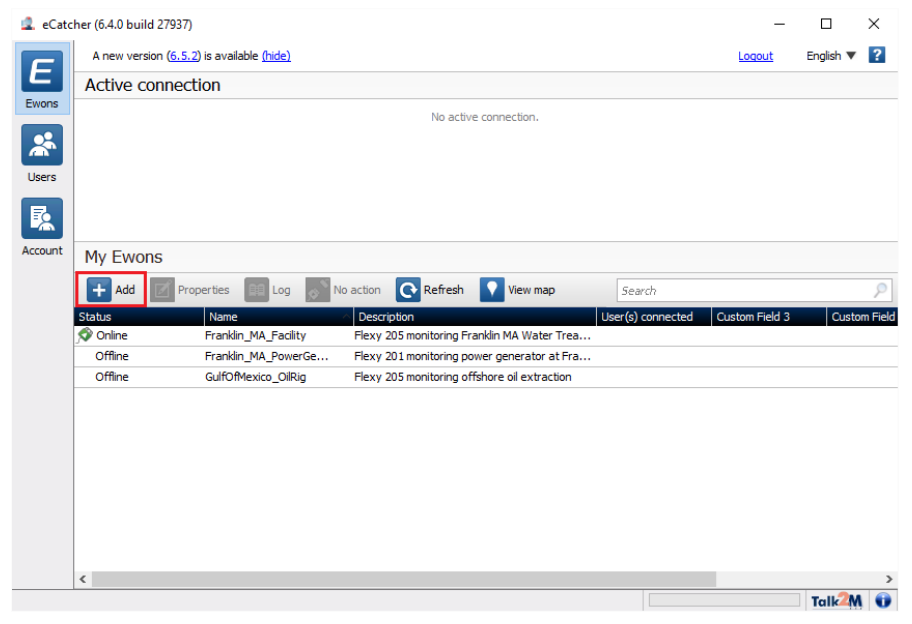

- Click Add eWON. Give the Ewon a name that will provide context to the data it will collect.
- Highlight the Ewon and select **Properties**. Then, select **Talk2M Connectivity**. Note the **Activation Key**, and the **name**.

#### **User Authentication**

**eCatcher** allows two-factor authentication for configured users – however, this will make the account inaccessible to Talk2M data client applications, including **XLReporter**. Authentication should be set to single-factor authentication.

#### **Talk2M Connection**

From the web Interface of the Flexy, log in using the default credentials *adm/adm*.

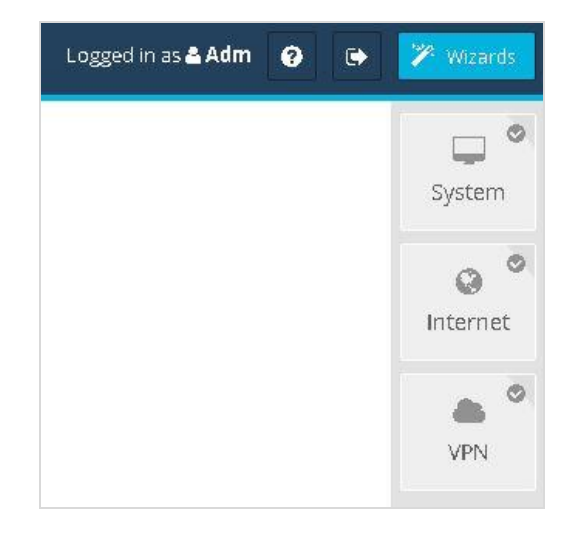

Open the **Wizards** page from the top-right of the window. Follow each wizard in order, starting with **System**.

Once the VPN connection is established, its status is displayed on the home page, as well as in the lower-right corner across configuration web site:

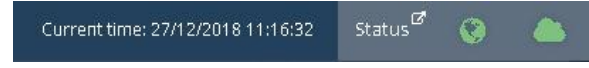

#### **Configure Process Data Connection**

Data collection requires an I/O Server connection.

| Home             | IO Servers o    |
|------------------|-----------------|
| 🕖 Summary        | General         |
| Tags             | Global Settings |
| 📎 Values         | IO Servers List |
| 🔔 Alarms 🛛 💿     | MEM             |
| ≓ IO Servers     |                 |
| Diagnostic       | MODBUS          |
| ව Logs ං         | ΟΡϹUΑ           |
| 💎 Status 🔹 💿     | DF1             |
| 📩 Files Transfer | ABLOGIX         |
| Setup            | S73&400         |
| 🎾 Wizards        |                 |
| > BASIC IDE      | MELSEC          |
| 😁 Users          | FINS            |
| 😋 System         | HITACHI         |
| Main 🕨           | BACNET          |
| Communication    | SNMP            |
| Storage 🕨        | NETMPI          |
| U Reboot         |                 |

- Open Tags, IO Servers from the Flexy configuration web page.
- Enter **IP** and **poll rate** for the hardware being connected.

After an IO Server is defined, **Tags** can be defined, which map the value of an external data point in the server to an internal tag in the Flexy.

| Home •       |            |   | <b>Q</b> Filte | er |   |             | C Add       |
|--------------|------------|---|----------------|----|---|-------------|-------------|
| 🕗 Summary    | WODE SETOR |   |                | ٥  | ~ | <b>6</b> 2a | Name        |
| Tags         | PAGES      | + |                | ~  |   |             | FLOW1_METER |
| 🏷 Values     | All        |   |                | ~  |   |             | FLOW2_METER |
| 🔔 Alarms 🛛 💿 | Default    |   |                | ~  |   |             | FLOW3_METER |
| ≓ IO Servers | System     |   |                | ~  |   |             | FLOW4_METER |

- Open the **Tags**, **Values** page.
- Set **Mode** to *Setup* and click **Add**.

| Server Name: | MEM            | *    | Topic Name:     | Ŧ  |
|--------------|----------------|------|-----------------|----|
|              |                |      |                 |    |
| Address:     | INITIAL_CONFIG | _TAG |                 |    |
|              |                |      |                 |    |
| Туре:        | Floating Point |      | 🗍 Force Read On | ly |
| Туре:        | Floating Point | •    | Force Read On   | lУ |

- Enter a Tag Name
- Set the Server Name, Address, and data Type
- Repeat this process for all tags required for reporting.

#### Connector

To configure the connector to **Ewon M2Web Real-time values**, from the **Project Explorer** select **Data**, **Connectors**.

- Click Add
- Select HMS, Ewon M2Web Real-time values
- Click **OK**

| IMS M2Web Settings            |                | -     |     | ×   |
|-------------------------------|----------------|-------|-----|-----|
| Connector Name Ewon M2Web     | DA_1           |       |     |     |
| Talk2M Devices                |                |       |     |     |
| Account User Name Bacquerd    |                |       |     |     |
|                               |                |       |     |     |
| Setting                       | http://www.com |       |     |     |
| Request timeout (sec)         | 20             |       |     |     |
| Request retries before fail   | 2              |       |     |     |
| Request retry interval (msec) | 100            |       |     |     |
|                               |                |       |     |     |
|                               |                |       |     |     |
|                               |                |       |     |     |
|                               |                | Apply | Clo | ose |
|                               |                |       |     |     |

#### Talk2M Tab

These settings define the account information used to connect to the Talk2M VPN. The credentials entered here are the same used to log into the eCatcher application or the M2WEB browser portal.

#### Settings

**Protocol** can be either *http* or *https*. If a secure connection is required, use *https*, otherwise use *http*.

**Request timeout** is the number of seconds to wait for a request to complete before a timeout error occurs. The default is 20 seconds.

**Wait before request** is the number of milliseconds to wait between connecting to Talk2M and requesting data. The default is *0* milliseconds.

**Request retries before fail** is the number of times the request is retried before it is considered an error when the request fails. The default is 2.

**Request retry interval** is the number of milliseconds to wait between each retry if a request fails. The default is *100*.

#### **Devices Tab**

| HMS M2Web Settings |                                     | _             |     | Х   |
|--------------------|-------------------------------------|---------------|-----|-----|
| Connector Name     | Ewon M2Web DA_1                     |               |     |     |
| Talk2M Devices     |                                     |               |     |     |
| 🕴 🖶 Add 🥒 Modif    | y 🔀 Delete                          |               |     |     |
| Name               |                                     | Location      |     |     |
| Franklin_MA_Faci   | Franklin_MA_Facility Franklin Water |               |     |     |
| Franklin_MA_Pow    | erGeneration                        | Franklin Powe | r   |     |
| *                  |                                     |               |     |     |
|                    |                                     |               |     |     |
|                    |                                     |               |     |     |
|                    |                                     |               |     |     |
|                    |                                     |               |     |     |
|                    |                                     |               |     |     |
|                    |                                     |               |     |     |
|                    |                                     |               |     |     |
|                    |                                     |               |     |     |
|                    |                                     |               |     |     |
|                    |                                     | Apply         | Clo | ose |
|                    |                                     |               |     |     |
|                    |                                     |               |     | .:  |

This tab is used to associate one or more Ewon Flexy devices with the Data Connector. Click **Add** to open **Device Setup**.

#### **Device Setup**

| Device Setup    |             |                |                  | $\times$ |
|-----------------|-------------|----------------|------------------|----------|
| Device Name     | Franklin_M/ | -Facility      |                  | ~        |
|                 |             |                | Scan for devices | 5        |
| Location        | Franklin Wa | ter            |                  |          |
| Login User      |             |                |                  | _        |
| Login Password  |             |                |                  |          |
|                 |             |                | Verify device    |          |
| Name            |             | Description    | Value            | ^        |
| BATCH_TANKTEMP  |             | from AB240 PLC | 87.5174          |          |
| BATCH_MIXPRESS  | JRE         | from AB240 PLC | 87.5174          |          |
| BATCH_ZONE1     |             | from AB240 PLC | 87.5174          |          |
| BATCH_ZONE2     |             | from AB240 PLC | 90.3656          |          |
| PROD_TOTAL      |             | from AB240 PLC | 338              |          |
| PROD_ACCEPT     |             | from AB240 PLC | 334              |          |
| PROD_REJECT.ACC |             | from AB240 PLC | 4                |          |
| PROD_EFFICIENCY |             | from AB240 PLC | 0.988166         |          |
| BATCH_LOTID     |             | from AB240 PLC | 214/48364/       |          |
| BATCH_PRODUCTI  |             | from AB240 PLC | 214/48364/       |          |
| SYS MONTH       | URE_UN      | from AB240 FLC | 1                | ~        |
| <               |             | 40111.         | >                |          |
|                 |             |                | OK Cance         | el       |

To set up a device, click **Scan for devices**. This returns a list of the Flexy devices associated with the Talk2M account specified in the **Talk2M** tab.

Location is used to help document the device. It is an optional setting.

The Login User and Login Password must be accepted by the specific device.

Once the settings are specified, click **Verify device** to connect and retrieve the most recent values for all available tags.

### **Data Limits**

Note that the frequency at which the M2WEB interface can be queried by applications like **XLReporter** is limited by the terms and conditions of the Talk2M platform.

## **Verify Data Communication**

To verify communication to the Ewon, open the **Project Explorer** and select the **Tools** tab. Launch the **System Check** application.

- Click Add
- Choose the Ewon M2Web Real-time values connector from the dropdown list.
- Click the pushbutton ([...]) next to Items to open the Tag Browser window.

| 🖷 Ewon M2Web Tag Browser                                                                                                    | ×                                                                                          |
|----------------------------------------------------------------------------------------------------|--------------------------------------------------------------------------------------------|
| Ewon M2Web DA_1     Catalog     Gulfof Mexico_OilRig                                                                                                    | MIXER_ZONE1_TEMP<br>MIXER_RAMPRESSURE<br>MIXER_SPEED<br>MIXER_ZONE2_TEMP<br>MIXER_SPEED_ON |
| Display Name ~                                                                                                    |                                                                                            |
| MIXER_ZONE1_TEMP<br>MIXER_RAMPRESSURE<br>MIXER_SPEED<br>MIXER_SPEED_ON<br>PUMP1_FLOW<br>PUMP2_FLOW<br>PUMP3_FLOW<br>PUMP3_FLOW<br>PUMP5_FLOW<br>PUMP5_FLOW<br>PUMP5_FLOW | >>><br><<br><<                                                                             |
| Hitter Apply                                                                                                    | OK Cancel                                                                                  |

• Select one or more tags, click **OK**.

| System Check       |                             |                                                                                        | x                                                       |
|--------------------|-----------------------------|----------------------------------------------------------------------------------------|---------------------------------------------------------|
| File Edit Tools    |                             |                                                                                        |                                                         |
| Connector General  |                             |                                                                                        |                                                         |
| 🛛 🖶 Add 🥒 Modify 📡 | 🛛 Delete 🛛 🔛 Clear 🛛 🥥 Stop |                                                                                        |                                                         |
| Connector          | Item                        | Description                                                                            | Value                                                   |
| Ewon M2Web DA_1    | MIXER_ZONE1_TEMP            | mixer zone 1 temperature degF                                                          | 76.1353                                                 |
| Ewon M2Web DA_1    | MIXER_RAMPRESSURE           | Mixer ram pressure                                                                     | 90                                                      |
| Ewon M2Web DA_1    | MIXER_SPEED                 | Mixer speed (RPM)                                                                      | 12                                                      |
| Ewon M2Web DA_1    | MIXER_ZONE2_TEMP            | mixer zone 2 temperature degF                                                          | 76.1353                                                 |
| Ewon M2Web DA_1    | MIXER_SPEED_ON              | mixer drive power on/off                                                               | 1                                                       |
|                    |                             |                                                                                        |                                                         |
|                    |                             |                                                                                        |                                                         |
|                    |                             |                                                                                        |                                                         |
|                    |                             |                                                                                        |                                                         |
|                    |                             |                                                                                        |                                                         |
|                    |                             |                                                                                        |                                                         |
|                    |                             |                                                                                        |                                                         |
|                    |                             |                                                                                        |                                                         |
| <                  |                             |                                                                                        | >                                                       |
| Clear              |                             |                                                                                        |                                                         |
|                    |                             | Initialise Server and<br>Open Server and it<br>Read Server items<br>Update display (ms | Items (ms) : 1<br>ems (ms) : 119<br>(ms) : 344<br>) : 1 |

Click **Start** to verify the communication.

# **Ewon On-Premise Tag History**

# Prerequisites

- Ewon Flexy device with historical logging configured
- LAN connection from XLReporter computer to the Flexy device

# Setup: Ewon Flexy

#### File Directory

It is recommended to create a directory on the flexy's file system to store historical data files.

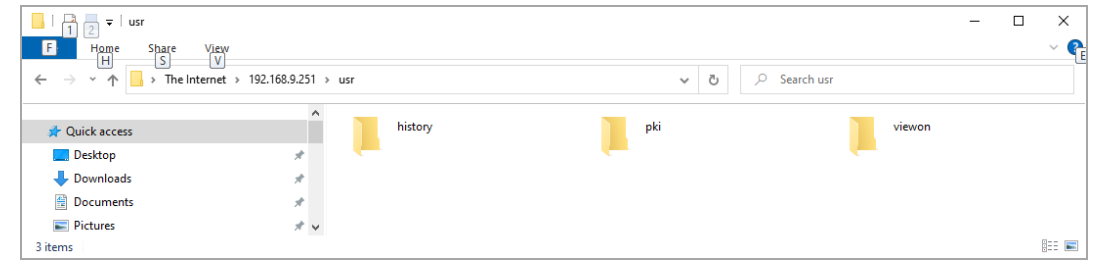

Open Windows File Explorer and navigate to <u>ftp://[ewon</u> ip]/usr. Right-click and select **New Folder.** 

Create the folder *history*.

#### **BASIC Script**

The general approach is to schedule the export automatically on a timed basis to a set of files using the date/time to name the files. In this example, the export is performed daily, at midnight, and exports the previous 1 day of history to a file named after the date, e.g.,  $2021_{12}_{16}$ .txt representing the date December 16<sup>th</sup>, 2021. This architecture allows the data to be accessed using the **Text Historian** connector in XLReporter. To enable the above configuration in the Ewon Flexy device, copy the below script into the **BASIC IDE** accessed from the Flexy's web page. The script must be **RUNNING** to export data automatically.

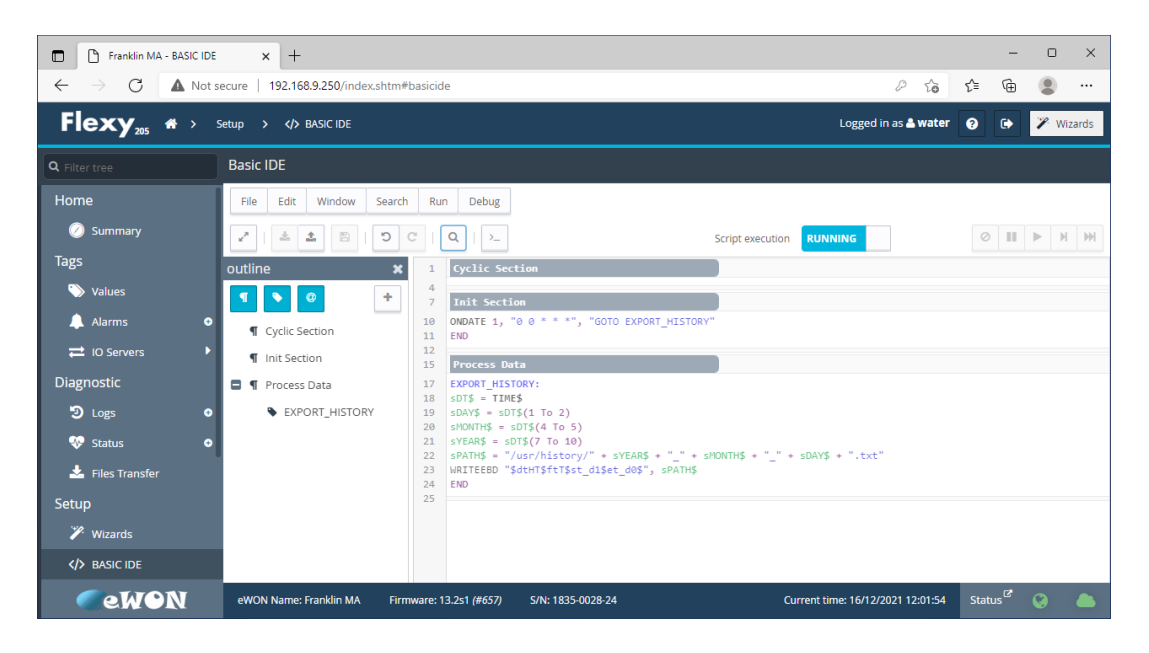

```
INIT Section:
ONDATE 1, "0 0 * * *", "GOTO EXPORT_HISTORY"
```

```
User-Defined Section:

EXPORT_HISTORY:

sDT$ = TIME$

sDAY$ = sDT$(1 To 2)

sMONTH$ = sDT$(4 To 5)

sYEAR$ = sDT$(7 To 10)

sPATH$ = "/usr/history/" + sYEAR$ + "_" + sMONTH$ + "_" + sDAY$ + ".txt"

WRITEEBD "$dtHT$ftT$st_d1$et_d0$", sPATH$

END
```

## Connector

To configure the connector to **Ewon On-Premise Tag History**, from the **Project Explorer** select **Data**, **Connectors**.

- Click Add
- Select Text File, Text Historian
- Click **OK**

| ext Historian (time ser       | ies)             |             |           |
|-------------------------------|------------------|-------------|-----------|
| Connector Name<br>Description | Text_Historian_F | lexy        |           |
| Enable File Transfe           | r                |             | Settings  |
| File Location and Nam         | e                |             |           |
| Folder                        |                  |             |           |
| File Name Format              | *.csv            |             | Refresh   |
| Base File                     |                  |             | View      |
|                               |                  |             | Settings  |
| File Content                  |                  |             |           |
| Date Column                   |                  |             | $\sim$    |
|                               | Date includes    | s Time      |           |
| Time Column                   |                  |             | $\sim$    |
| Separator                     | O Comma          | O Semicolon |           |
|                               | 🔿 Tab            | O Other     |           |
| Decimal Symbol                |                  |             |           |
|                               |                  |             | Settings  |
|                               |                  | (           | OK Cancel |

#### **File Transfer Settings**

To transfer the log files automatically from the Flexy, check **Enable File Transfer**. Click **Settings** to configure.

| File Transfer Settings               | x                                    |  |
|--------------------------------------|--------------------------------------|--|
| Transfer Configuration               | Text_Historian_Flexy                 |  |
| Transfer Schedule                    |                                      |  |
| Time Continuous Daily Weskly Monthly | Time: 12:00:00 AM                    |  |
|                                      | Action Time Adjustment: 0 🚖 day(s) 🗸 |  |
|                                      | OK Cancel                            |  |

For **Transfer Configuration**, click the browse pushbutton (...).

Under the Server tab,

| Name               | Text_Historian_Flexy |
|--------------------|----------------------|
| Server Source Targ | et                   |
| Transfer           |                      |
| Source             | FTP Server ~         |
| Method             | Download ~           |
| FTP                |                      |
| Friendly Name      | ✓ Servers            |
| Server             |                      |
| Logon Name         |                      |
|                    |                      |

In **Transfer**, set **Source** based on the previous network configuration. Set **Method** to *Download*.

Click Servers to define an FTP Server connection.

| Servers       |        | ×         |
|---------------|--------|-----------|
| Friendly Name | Server | User Name |
| *             |        |           |
|               | -      |           |
|               |        |           |
|               |        |           |
|               |        |           |
|               |        |           |
|               |        |           |
|               |        |           |
|               |        |           |
|               |        | OK Cancel |

To define a new FTP Server, select the **Friendly Name** column of the next available row in the list and click the browse pushbutton (...).

For the **FTP Server**,

| Friendly Name   | Flexy         |         |
|-----------------|---------------|---------|
| Server          |               |         |
| Server(FTP)     | 192.168.9.251 |         |
| Port Number     | Use 🛛         | )efault |
| Encryption      | None ~        |         |
| Logon Informati | ion           |         |
| Name            | sytech        |         |
| Password        |               |         |
|                 | Use Anonymous |         |
|                 |               |         |
|                 |               |         |
|                 |               |         |
|                 |               |         |
|                 |               |         |

Set **Friendly Name** to a name that reflects the Flexy.

For **Server**, set **Server**(**FTP**) to the IP Address of the Flexy.

For **Logon Information** enter a user **Name** and **Password** to log in to the Flexy. Click **Test FTP Server** to verify the configured settings for the server. Click **OK** to return to the list of FTP Servers.

With the server row selected, click **OK** again to return to File Transfer.

| -                   |                      |    |
|---------------------|----------------------|----|
| File Transfer       |                      | x  |
| Name                | Text_Historian_Flexy |    |
| Server Source Targe | et                   |    |
| Transfer            |                      |    |
| Source              | FTP Server $\sim$    |    |
| Method              | Download ~           |    |
| FTP                 |                      |    |
| Friendly Name       | Flexy V Servers      |    |
| Server              | 192.168.9.250        |    |
| Logon Name          | sytech               |    |
|                     |                      |    |
|                     |                      | _  |
|                     | OK Cance             | el |

The FTP settings should now be filled out.

Select the **Source** tab to specify the **Folder** containing the log files.

| File Tra | nsfer                                       |                                                       | x      |
|----------|---------------------------------------------|-------------------------------------------------------|--------|
|          | Name                                        | Text_Historian_Flexy                                  |        |
| Server   | Source Targ                                 | jet                                                   |        |
|          | Folder<br>Project<br>Specific<br>Subfolders | Root<br>Flexy/usr/history<br>None                     | ×      |
|          | Filter<br>Name<br>🗹 Date                    | *txt<br>Most Recent v 1 day(s)<br>Exclude Most Recent | ~      |
|          |                                             | ОК                                                    | Cancel |

The **Folder** section defines the source file path. Set this to the */usr/history* directory on the Flexy.

The **Filter** section determines which files are transferred. At a minimum the **Name** should be set to \*.*txt* (the file extension created by the WRITEEBD function in the Flexy BASIC script) to ensure that files with the .txt extension are transferred.

The **Target** tab defines the local archive path and overwrite behavior.

| File Transfer       |                                                                                                | x |
|---------------------|------------------------------------------------------------------------------------------------|---|
| Server Source       | Name Text_Historian_Flexy                                                                      |   |
| Folder<br>Overwrite | C:\XLRprojects\XLRproject_Ewon_TextData\Data\bistory . Ctar Folder before transfer Size Change |   |
|                     | OK                                                                                             |   |

**Overwrite** defines behavior when a source file already exists in the target path. Set this to *Size Change* to overwrite only when the source file contains different content than the target. Click **OK** to save this configuration. An initial download runs automatically.

| File Transfer Settings                                          |                     | x |
|-----------------------------------------------------------------|---------------------|---|
| Transfer Configuration                                          | Text_Historian_Rexy |   |
| Transfer Schedule                                               |                     |   |
| ☐- Time<br> - Continuous<br> - Daily<br> - Weekly<br> - Monthly | Time: 12:05:00 AM 🖈 |   |
|                                                                 |                     |   |
|                                                                 | OK Cancel           |   |

Set the **Transfer Schedule** based on the configuration of the BASIC script. Click **OK** to return to the connector settings.

| Text Historian (time serie | s)                              | x                  |
|----------------------------|---------------------------------|--------------------|
| Connector Name             | Text_Historian_Flexy            |                    |
| Description                |                                 |                    |
| Enable File Transfer       |                                 | Settings           |
| File Location and Name     |                                 |                    |
| Folder                     | C:\XLRprojects\XLRproject_Ewon_ | TextData\Data\hist |
| File Name Format           | YYYY_MM_DD.txt                  | Refresh            |
| Base File                  | 2021_12_15.txt                  | View               |
|                            |                                 | Settings           |
| File Content               |                                 |                    |
| Date Column                | TimeStr                         | $\sim$             |
|                            | Date includes Time              |                    |
| Time Column                | TimeInt                         | $\sim$             |
| Separator                  | O Comma      Semicolon          |                    |
|                            | ◯ Tab ◯ Other                   |                    |
| Decimal Symbol             |                                 |                    |
|                            |                                 | Settings           |
|                            |                                 | OK Cancel          |

#### File Location and Name

The values are defaulted based on the latest file transferred from the Flexy. In File Name Format, characters like YYYY, MM and DD, etc. indicate date and time expressions in the file names. In the example BASIC script described in this document, the file name should be YYYY\_MM\_DD.txt.

Click View Latest to test the connection to the historical files.

When the file is generated, the column names contain quotation marks which is not supported by the driver used by XLReporter. In addition, the timestamp format is not compatible.

Open File Settings to specify the following information:

[xlreporter] ; the row containing the headers (=0 custom) HeaderRow=1

; the row containing the first set of data DataRow=2

[consolidated.csv] Format=Delimited(;) DecimalSymbol=. ColNameHeader=True DateTimeFormat=dd/MM/yyyy hh:nn:ss

; Custom Headings Col1=TimeInt Long Col2=TimeStr DateTime Col3=[first tag name in file] [first tag data type]

ColN=[last tag name in file] [last tag data type]

Where *Tag1* through *TagN* are the tag names from the flexy. Note the required definition of the timestamp.

Click OK to return to Text Historian (time series).

#### **File Content**

These settings define date/time indexing in the files as well as the value separator which are determined from the files themselves. For Ewon **Date Column** is the *TimeStr* column, and **Date Includes Time** is enabled. **Separator** is *Semicolon*.

Click OK to return to New Project. Click Finish to deploy the project.

# **Verify Data Communication**

Open the **Project Explorer** and select the **Tools** tab. Open **Connector Groups**. Select the Flexy history connector and then select **Add**.

| 📄 Select Group Type            | ×      |
|--------------------------------|--------|
| O Summary Values from Server   |        |
| Summary Values from XLReporter |        |
| Raw Values                     |        |
| ◯ Raw Text                     |        |
| ◯ Sampled Values               |        |
| ◯ Live Values                  |        |
| ◯ Custom Values                |        |
| Base on                        |        |
| <blank></blank>                | $\sim$ |
| ОК                             | Cancel |

Set the Group Type to Raw Values and click OK.

| elec | ted Columns       |         |                   |  |
|------|-------------------|---------|-------------------|--|
|      | Name              | Scaling | Heading           |  |
|      | MIXER RAMPRESSURE |         | MIXER BAMPBESSUBE |  |
|      | MIXER SPEED ON    |         | MIXER SPEED ON    |  |
|      | MIXER SPEED       |         | MIXER SPEED       |  |
|      | MIXER ZONE1 TEMP  |         | MIXER ZONE1 TEMP  |  |
|      | MIXER ZONE2 TEMP  |         | MIXER ZONE2 TEMP  |  |
|      | PUMP1 FLOW        |         | PUMP1 FLOW        |  |
|      | PUMP2_FLOW        |         | PUMP2_FLOW        |  |
|      | PUMP3_FLOW        |         | PUMP3_FLOW        |  |
|      | PUMP4_FLOW        |         | PUMP4_FLOW        |  |
|      | TANK1_LEVEL       |         | TANK1_LEVEL       |  |
|      | TANK1_TEMP        |         | TANK1_TEMP        |  |
|      | TANK2_LEVEL       |         | TANK2_LEVEL       |  |
|      |                   |         |                   |  |
|      |                   |         |                   |  |
|      |                   |         |                   |  |

On the **Columns** tab:

- Select the first row under the Name column
- Click the browse pushbutton (...)
- In the Tag Browser expand Catalog, General and add Items from the lower left.
- Click **OK** to add these to the group.

To retrieve data, select **Preview**. In the **Preview** window, use the data picker to select a date and time with for which you have data in a csv file on the local system. Click **Refresh** to view data. The first 60 records starting at the date and time specified should be displayed.

Information in this document is subject to change without notice. SmartSights, LLC assumes no responsibility for any errors or omissions that may be in this document. No part of this document may be reproduced or transmitted in any form or by any means, electronic or mechanical, for any purpose, without the prior written permission of SmartSights, LLC.

Copyright 2000 - 2023, SmartSights, LLC. All rights reserved.

XLReporter<sup>®</sup> is a registered trademark of SmartSights, LLC.

Microsoft<sup>®</sup> and Microsoft Excel<sup>®</sup> are registered trademarks of Microsoft, Inc. All registered names are the property of their respective owners.